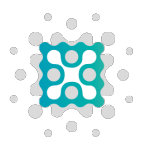

# IMPLANTAÇÃO DO DUPLO FATOR DE AUTENTICAÇÃO

### MFA

## Novo modelo de autenticação com duplo fator

### O que muda?

A **Supply4Med** trabalha constantemente buscando inovação, mas sempre com a atenção para a **Segurança da Informação**. E com o objetivo trazer mais uma camada de proteção, o acesso ao sistema da **Supply4Med** exigirá **DUPLO FATOR DE AUTENTICAÇÃO**.

### **Como funciona?**

A **autenticação** é uma medida de segurança para garantir que apenas pessoas autorizadas tenham acesso ao sistema. Ela precisa ser previamente cadastrada e informada corretamente sempre que for acessar o sistema.

O **segundo fator de autenticação**, é uma forma de aumentar a segurança do sistema e a proteção dos dados. Esse recurso é conhecido e amplamente utilizado em sistemas como Gmail, Facebook, Instagram, Whatsapp, Dropbox, Microsoft entre outros.

É uma combinação entre usar algo que você sabe (senha) com um código gerado por um autenticador.

### Softwares recomendados

Aplicativos de autenticação → existirem diversos softwares que podem ser utilizados para o duplo fator, sugerimos o uso do aplicativo Google Authenticator e Microsoft Authenticator. Estes aplicativos estão disponíveis para Android e Iphone, gratuitamente, nas lojas oficiais *Play Store* e *Apple Store*.

### Saiba mais nos links abaixo:

https://play.google.com/store/apps/details?id=com.google.android.apps.authenticator 2&hl=pt\_BR

https://play.google.com/store/apps/details?id=com.azure.authenticator&hl=pt\_BR https://apps.apple.com/br/app/google-authenticator/id388497605 https://apps.apple.com/br/app/microsoft-authenticator/id983156458

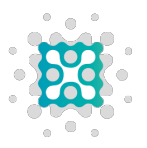

## Como configurar o Duplo Fator de Autenticação?

Caso você não tenha um aplicativo de autenticação, é necessário fazer o download do Google ou Microsoft na Play Store ou Apple Store do seu celular.

## • Download Aplicativo

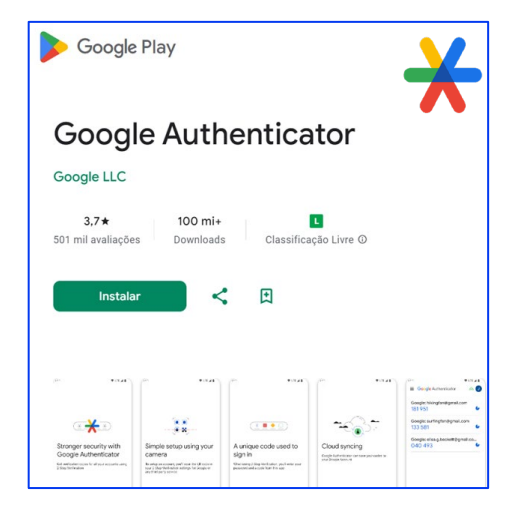

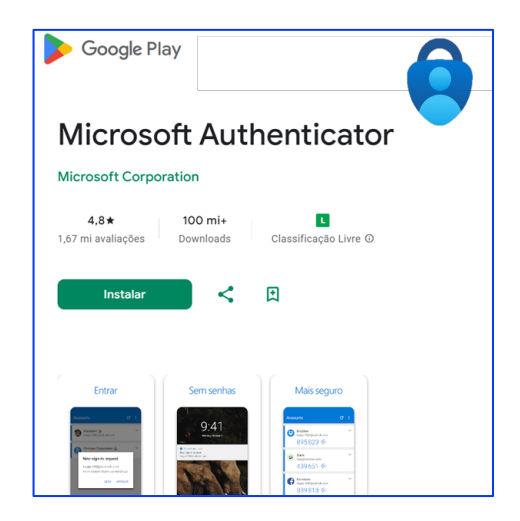

## • Como configurar o aplicativo

#### **Configurar o Google Authenticator**

- 1. Em um dispositivo Android, acesse sua Conta do Google.
- 2. Na parte de cima da tela, toque na guia Segurança.
- 3. Se ela não aparecer, deslize por todas as guias até encontrar essa.
- 4. Em "Você pode adicionar mais opções de login", toque em Authenticator. Talvez seja necessário fazer login.
- 5. Toque em Configurar o autenticador.
- 6. Em alguns dispositivos, toque em Vamos começar.
- 7. Siga as etapas que aparecem na tela.

#### Authenticator

- 1. Abra o Microsoft Authenticator Configurar o Microsoft.
- 2. Toque no botão "+" no canto superior direito.
- 3. Escaneie o código QR exibido na tela do seu computador ou siga as instruções fornecidas nas configurações da sua conta.
- 4. Verificação em Duas Etapas:
- 5. No seu computador, acesse o portal.office.com e faça login na sua conta do Office 365 para empresas.

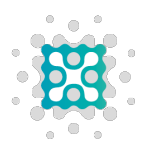

- 6. Selecione "Configurar agora" e escolha "Aplicativo móvel" como método de verificação.
- 7. Certifique-se de que a opção "Receber notificações para verificações" esteja selecionada3.
- 8. Aprovação de Login:

# Primeiro acesso após habilitar o duplo fator - MFA

### É necessário que tenha o aplicativo autenticador, configurado no seu celular.

No seu primeiro acesso ao portal, após informar o usuário e senha, abrirá a tela do MFA (autenticação multifator) para escanear o QRCode, em 4 etapas:

### • **ETAPA 1**

Preencha com o seu usuário e senha padrão

### • **ETAPA 2**

Aponte a tela do celular com a opção de escanear QRCode do aplicativo aberta e escaneie o código que aparece na página

# Importante: O código de verificação do autenticador tem validade de 30 segundos para inserção e validação

#### SUPPLY4MED

Habilitar segundo fator de autenticação

Acesse o passo a passo completo neste link

Para ativar o autenticador de duplo fator siga os passos a seguir:

- Baixe no Celular o aplicativo Google Autenticator para Android e iOS ou Microsoft Authenticator para Android e iOS.
- Depois de instalar o aplicativo aponte a câmera do seu celular para o QR code abaixo ou insira esta chave wibj paraj clom vivy xrvp vrno froi c47k em seu aplicativo autenticador de duplo fator.

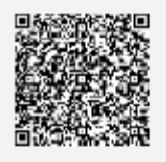

 Depois de escanear o QR code ou inserir a chave acima, seu aplicativo de autenticação de duplo fator fornecerá um código exclusivo. Digite o código na caixa de confirmação abaixo.

Informe o código de verificação

| Não sou um robô | reCAPTCHA<br>Prhasiliade - Terrica |  |
|-----------------|------------------------------------|--|
|                 | Verificar                          |  |

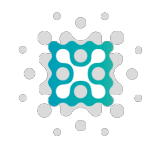

Informe o código gerado no aplicativo de autenticação e clique em "Não sou robô"

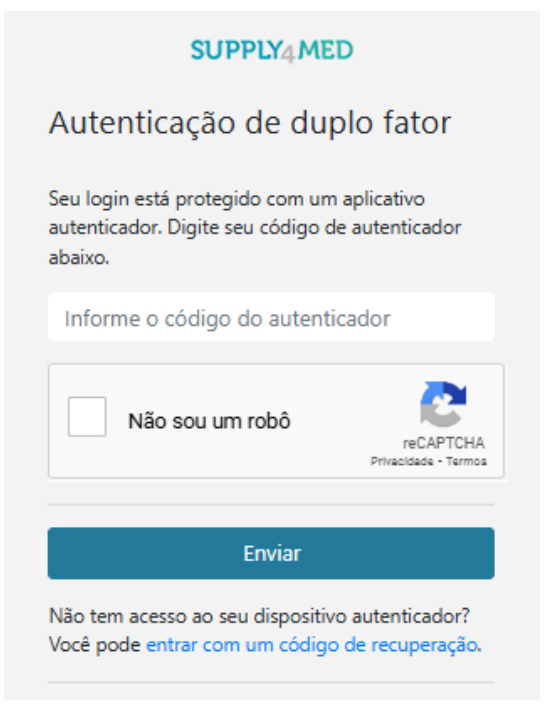

### • **ETAPA 4**

SUPPLY4MED

**ETAPA 3** 

O sistema irá gerar 10 códigos de recuperação de acesso.

Guarde-os em local seguro, diferente do dispositivo utilizado.

#### SUPPLY4MED

Habilitar segundo fator de autenticação

#### Coloque esses códigos em um local seguro.

Se você perder o seu Celular poderá utilizar um dos 10 códigos abaixo para recuperar o acesso a sua conta.

| 8d81445e | ca252e36 |
|----------|----------|
| 9666c1d8 | 06f1b9ef |
| 6c431b35 | 770b7556 |
| f3334dcd | 9df821eb |
| 8c781660 | 92c2d2b8 |

Concluir

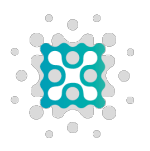

# Acesso após habilitar o duplo fator

### Sempre será solicitado o código do autenticador

A partir de agora, sempre que **acessar o site com usuário** e senha, será solicitado o **código de autenticação do aplicativo** que foi ativado no passo anterior. E desta forma o seu acesso ocorrerá em 2 etapas

## Pronto! Seu acesso está liberado e seguro

Qualquer dificuldade ou dúvida, por favor nos procure! Telefone / Whatsapp: +55 (11) 50391620 <u>https://www.supply4med.com.br/suporte</u>